# MPI n°10 : Convertisseur décimal $\leftarrow \rightarrow$ binaire

#### **Objectifs**:

- Savoir faire une conversion entre la base décimale et la base binaire
- Réaliser un outil de calcul avec Excel

## I. Rappels

Un nombre écrit en base 2 s'appelle un nombre binaire.

### 1. Conversion binaire → décimal

Exemple :

| Rang           | 10              | 9              | 8              | 7              | 6              | 5              | 4              | 3              | 2              | 1              | 0              |
|----------------|-----------------|----------------|----------------|----------------|----------------|----------------|----------------|----------------|----------------|----------------|----------------|
| Puissance      | 2 <sup>10</sup> | 2 <sup>9</sup> | 2 <sup>8</sup> | 2 <sup>7</sup> | 2 <sup>6</sup> | 2 <sup>5</sup> | 2 <sup>4</sup> | 2 <sup>3</sup> | 2 <sup>2</sup> | 2 <sup>1</sup> | 2 <sup>0</sup> |
| Nombre binaire | 1               | 1              | 0              | 0              | 1              | 0              | 0              | 1              | 0              | 1              | 0              |

On écrira alors :

```
(11001001010)_2 = 1 \times 2^{10} + 1 \times 2^9 + 0 \times 2^8 + 0 \times 2^7 + 1 \times 2^6 + 0 \times 2^5 + 0 \times 2^4 + 1 \times 2^3 + 0 \times 2^2 + 1 \times 2^1 + 0 \times 2^0 = 1610
```

→ On peut généraliser cet exemple à tout nombre binaire.

Sconvertir le nombre binaire (10101)<sub>2</sub> en base 10 :

## 2. Conversion décimal → binaire

Pour convertir un nombre décimal en nombre binaire il faut décomposer le nombre en puissances de 2, pour cela, on procède par divisions successives par 2.

#### Exemple :

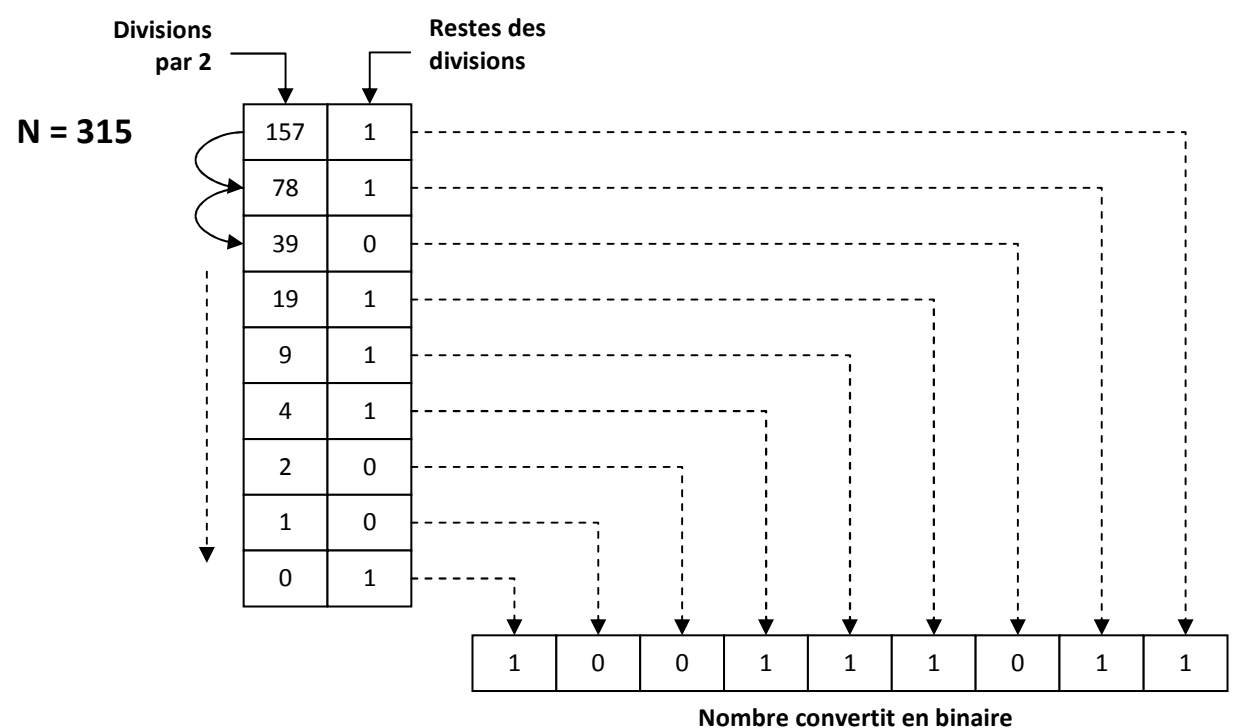

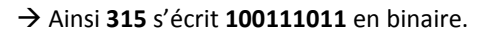

🎘 Convertir le nombre 37 en binaire :

## II. Réalisation d'un convertisseur décimal $\leftarrow \rightarrow$ binaire

Nous allons maintenant créer un outil de calcul Excel permettant de réaliser une conversion d'un nombre décimal entier en nombre binaire et inversement.

La figure ci-dessous montre la fenêtre principale de l'outil de calcul.

Commencer par reproduire ce tableau sous Excel.

**Attention** : les cellules correspondant aux nombres en base 10 sont fusionnées alors que celles correspondant aux nombre en base 2 ne le sont pas (17 cellules comprenant soit un 0 soit un 1).

|    | А | B C D E F G H I J K L M N O P Q R S T     | U V W X Y Z AAABACADAEAFAGAHAIAJAKAL AM |  |  |  |  |  |  |  |  |
|----|---|-------------------------------------------|-----------------------------------------|--|--|--|--|--|--|--|--|
| 1  |   |                                           |                                         |  |  |  |  |  |  |  |  |
| 2  |   | CONVERTISSEUR DECIMAL <-> BINAIRE         |                                         |  |  |  |  |  |  |  |  |
| 3  |   | Nombre décimal> nombre binaire            |                                         |  |  |  |  |  |  |  |  |
| 4  |   |                                           |                                         |  |  |  |  |  |  |  |  |
| 5  |   | Entrer un nombre entier décimal (<131072) | Conversion en nombre binaire            |  |  |  |  |  |  |  |  |
| 6  |   |                                           |                                         |  |  |  |  |  |  |  |  |
| 7  |   | 315                                       | 0 0 0 0 0 0 0 0 1 0 0 1 1 1 0 1 1       |  |  |  |  |  |  |  |  |
| 8  |   |                                           |                                         |  |  |  |  |  |  |  |  |
| 9  |   | Nombre binaire> nombre décimal            |                                         |  |  |  |  |  |  |  |  |
| 10 |   |                                           |                                         |  |  |  |  |  |  |  |  |
| 11 |   | Entrer un nombre binaire                  | Conversion en nombre décimal            |  |  |  |  |  |  |  |  |
| 12 |   |                                           |                                         |  |  |  |  |  |  |  |  |
| 13 |   | 1 1 0 0 1 0 0 1 0 1 0                     | 1610                                    |  |  |  |  |  |  |  |  |
| 14 |   |                                           |                                         |  |  |  |  |  |  |  |  |

➔ L'objectif est de rentrer un nombre décimal (ou binaire) dans la cellule correspondante et que le résultat de la conversion s'affiche automatiquement.

→ Commençons par la conversion binaire → décimale :

• Comment convertit-on le nombre binaire du document ci-dessus en nombre décimal ?

| L | • | Quelle formule faudra-t-il donc écrire dans la case « Conversion en nombre décimal » pour obtenir le recherché ? | résultat |
|---|---|----------------------------------------------------------------------------------------------------|----------|

On rappelle que dans une cellule Excel :

- une formule de calcul commence par le signe =,
- on peut effectuer des calculs en utilisant la référence d'une cellule à la place d'un nombre
- 2<sup>10</sup> s'écrit 2^10.

•

• Taper la formule dans la cellule correspondante d'Excel et vérifier que la conversion fonctionne bien.

#### → Plus difficile !! Passons maintenant à la conversion décimale → binaire

Pour réaliser une division Euclidienne par 2 avec Excel, on procède de la manière suivante :

- Pour calculer le quotient on utilise la fonction ENT qui renvoie le nombre entier inférieur le plus proche d'un nombre quelconque.

Par exemple, la formule = ENT (97,9) donne 97 ou bien = ENT (108,1) donne 108. Donc, la formule, = ENT (315/2) me donne le quotient de la division 315/2.

Pour calculer le reste de la division, quel calcul doit-on réaliser ?

• Comment réaliser alors les divisions successives pour convertir comme au paragraphe I.2 un nombre décimal en nombre binaire ?

Prenons le même exemple que dans ce paragraphe. Quelles formules doit on utiliser avec Excel ?

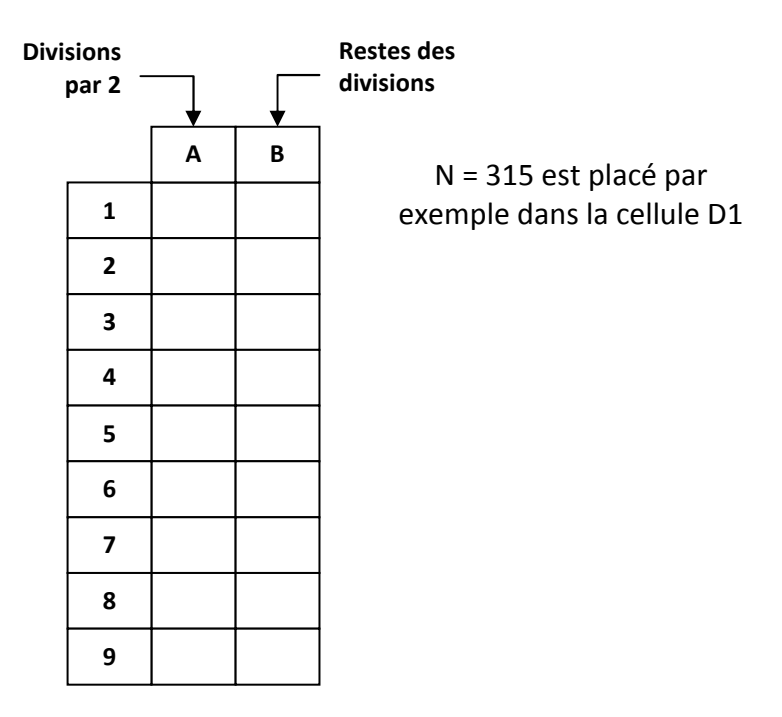

- Généralisons maintenant ce résultat pour pouvoir convertir un nombre quelconque (on se contentera de convertir des nombre inférieurs à 131 072 de manière à ce que le nombre binaire tienne au maximum dans 17 cases).
  - Dans Excel, réaliser les divisions successives dans un tableau du même type que celui qui est ci-dessus. On réalisera au maximum 17 divisions.
  - Ensuite afficher la valeur des différents restes dans la case « Conversion en nombre binaire de l'outil de calcul »
- Vérifier que le convertisseur fonctionne bien !